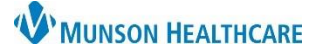

## Message Journal for Providers, Clinical Staff, and Clerical Staff

## Cerner PowerChart Ambulatory EDUCATION

1

## Message Journal Overview

The Message Journal allows users to view all messages associated with a specific patient.

Message Center

Inbox Summary

## To view the Message Journal:

- 1. Click **Message Journal** in Message Center. The Patient Search window displays.
- 2. Search for the intended patient.
- 3. Click OK.
- 4. The Message Journal dialog box opens.
- Messages can be filtered by using the **Type** drop down if needed.
- 6. Click the desired message to read.
- Click the X to close the message and return to the Inbox window.

| ndow             | Inbox Proxies Pools   |            | 🖫 Communicate 👻 📄 Open 🎽 Message Journal 💢 F |             |          | Forward Only |
|------------------|-----------------------|------------|----------------------------------------------|-------------|----------|--------------|
|                  | Display: Last 60 Days |            | Patient Name                                 | Outstanding | O Status | Result Type  |
|                  | Last of Days          |            | AMBCERNRES                                   |             | Pending  | RAD          |
| it.              | Inbox Items (8)       |            |                                              |             |          |              |
| 🔍 Patient Search |                       |            |                                              |             |          | ×            |
| Recent Persons   |                       |            |                                              |             |          |              |
| Last Name:       |                       | No persons | found.                                       |             |          |              |
| cerned           |                       | 2          |                                              |             |          |              |
| First Name:      |                       |            |                                              |             |          |              |
| tara             |                       |            |                                              |             |          |              |
| Birth Date:      |                       |            |                                              |             |          |              |
| **/**/****       | ÷ •                   |            |                                              |             |          |              |
| Search Quality   |                       |            |                                              |             |          |              |
|                  |                       |            |                                              |             |          |              |
| Assume Wildo     | cards                 |            |                                              | 3           |          |              |
|                  |                       |            |                                              | ОК          | Cancel   | Preview      |

д

Results X

| RNED, TARA                | MRN:AE4169126          |                |                   |                   | Allergies: Latex, No Known Medication Allergies |         |  |
|---------------------------|------------------------|----------------|-------------------|-------------------|-------------------------------------------------|---------|--|
| B:5/22/1955               | Age:67 years           | Sex:Female     | Provider:         |                   |                                                 |         |  |
| rom: 11/29/2022           | To: 12/29/2022         | Type: Al       | ¥                 | As Of: 10:10 AM   |                                                 |         |  |
| essage DateTime           | Subject                | Sender Name Me | nsults<br>essages | ipi 5 Status      | Туре                                            | Subtype |  |
| 2/29/2022 9:51:47 AM EST  | General Message        | Eduphys, 3 Re  | minders           | phys, 1/Pending;  | Messages                                        |         |  |
| 2/29/2022 10:08:04 AM EST | Pharmacy Communication | Eduphys, 3     | Edu               | uphys, 1/Pending; | Messages                                        |         |  |
| 2/29/2022 10:09:15 AM EST | Results Notification   | Eduphys, 3     | Edu               | uphys, 2/Pending; | Messages                                        |         |  |
|                           |                        |                |                   |                   |                                                 |         |  |
|                           |                        |                |                   |                   |                                                 |         |  |

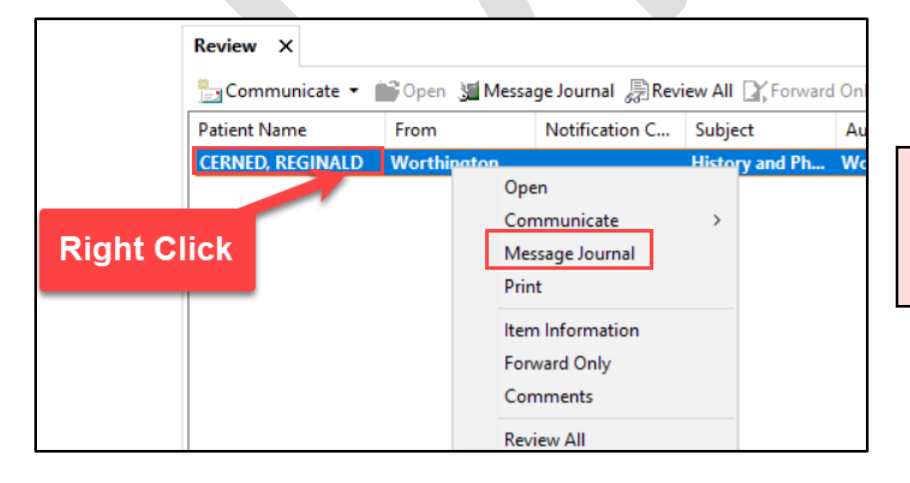

**Note:** Users can also view the journal by right-clicking on any patient-related notification and selecting Message Journal.